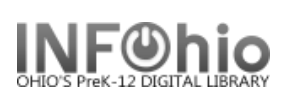

## **Unsuspend User**

(Modifying Suspend User function)

Using the Unsuspend User Wizard, you can cancel or forgive individual suspended users.

| 1.                             | Click on User Maintenance Wiza                                                                                                    | ard Group 🔐 Unsuspend User                                                                                                    |
|--------------------------------|----------------------------------------------------------------------------------------------------|----------------------------------------------------------------------------------------------------|
| 2.                             | Click on Unsuspend User.                                                                                                    | Unsuspend User : Unsuspend User                                                                                                    |
|                                | <i>Unsuspend User</i> screen<br>displays.                                                                                                    | User Information         Name:       SMITH, AMY       Status:       BLOCKED         Profile name:       STUDENT2       Amount owed:       \$.00       Home School:         Library:       KAEL       Available holds:       0       Program:         User categories:       Y       Overdues:       1       Comment:         Homeroom:       6B-TURNWALD       Privilege expires:       6/30/2013       Note:             |
| 3.                             | <i>Locate</i> the appropriate user.                                                                                                    | Next allowed loan date: 8/8/2007                                                                                                    |
| 4.                             | <i>Select</i> the Reason for the unsuspension from the drop down menu.                                                                                                    | User ID: 22617000013420 Enter item identification below Next allowed loan date: 8/8/2007 Reason for unsuspension: FORGIVEN                                                                                                    |
| 5.                             | <i>Enter</i> the the Date to<br>unsuspend the user's loan<br>privileges or the number of<br>days to unsuspend (depends<br>on property setting). <i>Do not</i><br><i>edit</i> the Suspension key field. | Unsuspend by date selection: 09/06/2007,13:10<br>Suspension key: 6<br>List of Suspensions and Credits<br>Item ID Title Date Created Suspension Type Suspension Key Linked Sus<br>8/8/2007,13:05 Suspension 6 0<br>6                                                                                                    |
| 6.                             | <i>Click</i> the Unsuspend User button.                                                                                                    | Item ID       Get User       Unsuspend User (2)       Unsuspend Another User       Glose         Next all         Merts       Notes         Jame:       SMITH, AMY         d:       22617000013420         tomeroom:       68-TURNWALD         vrofile name:       STUDENT2                                                                                                    |
| The<br>the<br>rec<br><b>Su</b> | e Display User screen will show<br>e suspension/unsupension<br>cord entries under the<br><b>spension</b> tab.                                                                                          | Identify user         User ID: 22617000013420         Summary Addresses Extended Info Bills Checkouts Hods Suspension         Total suspensions:2         Item ID       Title         Date Crea       Suspension         Linked Su       Next Allo         Library       Reason         8/8/2007,13       Suspension         8/8/2007,13       Suspension         6       0       8/22/2007,2         KAHS       FORGIVEN |
| NC<br>infe<br>use              | <b>DTE:</b> For more detailed<br>ormation or specific questions,<br>e HELP wizard.                                                                                                    | Display options<br>Library: All libraries Y Type of suspension: All                                                                                                    |

Circulation – User Maintenance pg 1

1